## Anleitung und Tipps zur Anmeldung

## Gesundheitstag 21.10.2023

- 1. Nutzen Sie bitte folgende Browser: Chrome, Safari oder Mozilla-Firefox.
- 2. Prüfen Sie, ob Sie eine aktuelle Browser-Version nutzen.
- 3. Ein Login funktioniert erst ca. 15 Minuten vor dem Beginn der Veranstaltung.

### Schritt 1

Melden Sie sich für die Veranstaltung Ihrer Wahl an.

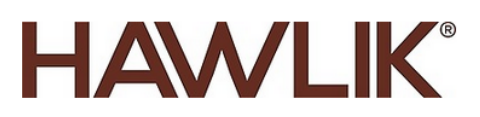

Gesundheitstag Digital

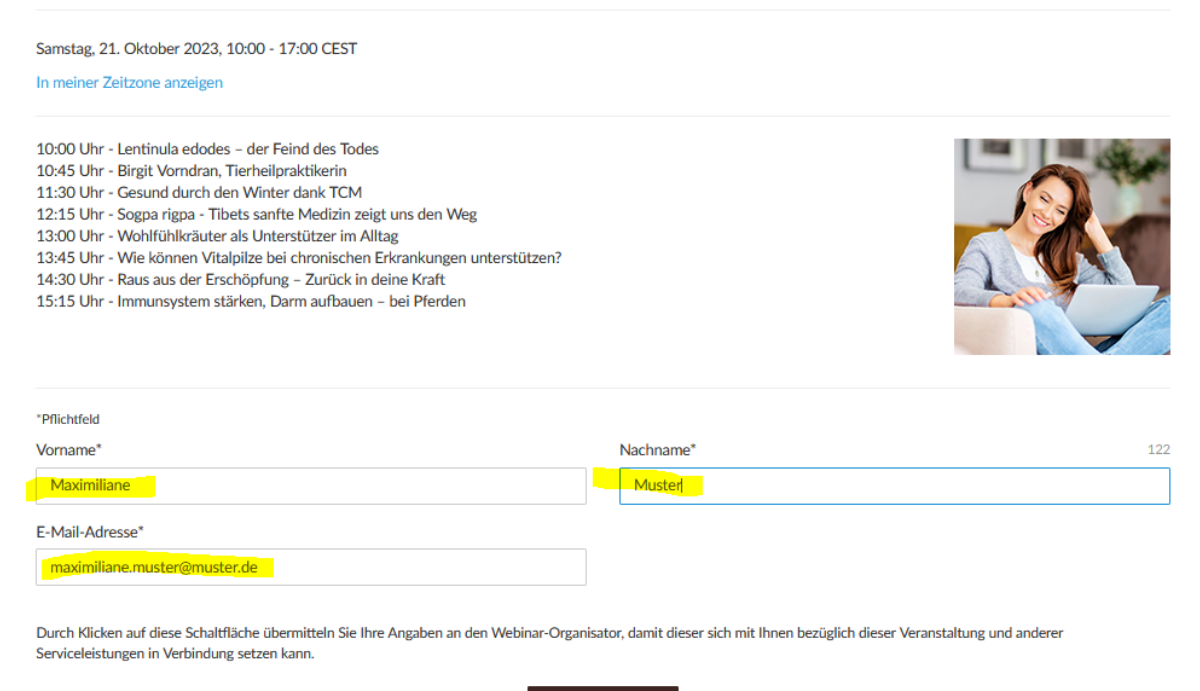

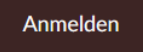

### Schritt 2

Nehmen Sie am Webinar teil, indem Sie den Link anklicken

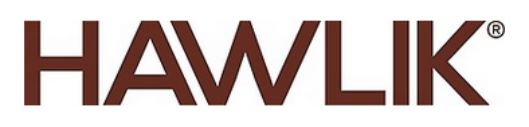

# Sie haben sich angemeldet!

## Gesundheitstag Digital

Samstag, 21. Oktober 2023, 10:00 - 17:00 CEST

Zum Kalender hinzufügen 💙

Zu der oben genannten Uhrzeit, nehmen Sie an dem Webinar teil. Überprüfen Sie die Systemanforderungen, bevor Sie teilnehmen, um Verbindungsprobleme zu vermeiden. Eine Bestätigungs-E-Mail mit Informationen zur Webinar-Teilnahme wurde bereits an Sie gesendet. Fragen oder Kommentare zum Webinar? Kontaktieren Sie veranstaltungen@hawlik-vitalpilze.de

Sie können doch nicht am Webinar teilnehmen? Anmeldung stornieren oder ändern

#### Schritt 3

Sie erhalten eine E-Mail mit dem Link zur Teilnahme. Klicken Sie diesen kurz vor Beginn des Webinars an.

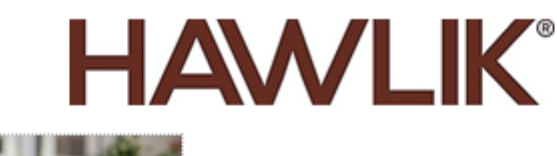

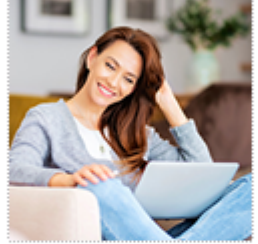

## **Gesundheitstag Digital**

Samstag, 21. Oktober 2023, 10:00 - 17:00 MESZ

Vielen Dank, dass Sie sich für das Webinar "Gesundheitstag Digital" angemeldet haben.

10:00 Uhr - Lentinula edodes – der Feind des Todes 10:45 Uhr - Birgit Vorndran, Tierheilpraktikerin 11:30 Uhr - Gesund durch den Winter dank TCM 12:15 Uhr - Sogpa rigpa - Tibets sanfte Medizin zeigt uns den Weg 13:00 Uhr - Wohlfühlkräuter als Unterstützer im Alltag 13:45 Uhr - Wie können Vitalpilze bei chronischen Erkrankungen unterstützen? 14:30 Uhr - Raus aus der Erschöpfung – Zurück in deine Kraft

15:15 Uhr - Immunsystem stärken, Darm aufbauen – bei Pferden

Bitte senden Sie Ihre Fragen, Anmerkungen und Ihr Feedback an: veranstaltungen@hawlikvitalpilze.de

#### So nehmen Sie am Webinar teil

Samstag, 21. Oktober 2023, 10:00 - 17:00 MESZ

Zum Kalender hinzufügen: Outlook\* Kalender | Google Kalender\*\* | iCal\*

1. Klicken Sie auf die Schaltfläche, um zu dem geplanten Termin am Webinar teilzunehmen:

#### Am Webinar teilnehmen

Bitte beachten Sie: Dieser Link ist ausschließlich für Sie bestimmt und sollte an niemand anderen weitergegeben werden.

Vor der Teilnahme die Systemanforderungen überprüfen, um Verbindungsprobleme zu vermeiden.

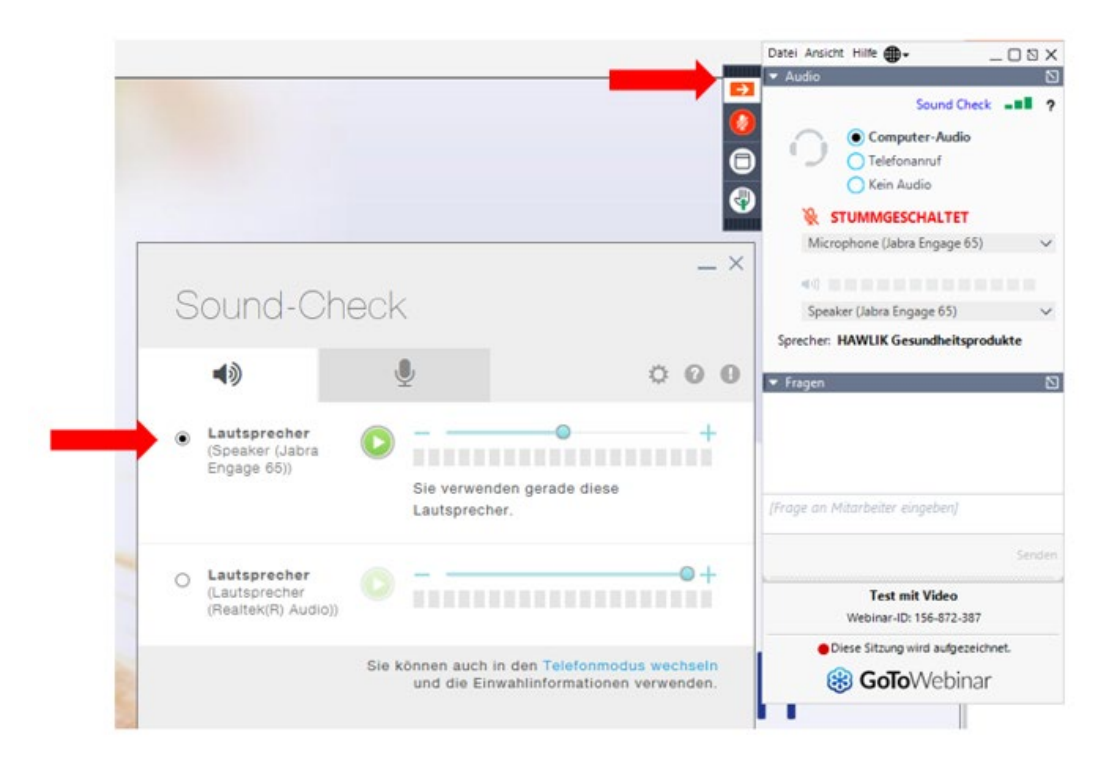

Am Tag der Veranstaltung, nach dem Login, erscheint das Bedienpanel. Dort können Sie Ihren Lautsprecher testen und prüfen, ob er eingeschaltet ist.